# How to Select your 2020-2021 Educational Commitment Option

• On-line FOCUS Educational Commitment Form:

#### 1. Step One -

Login to your FOCUS portal using a web browser (*Google Chrome preferred*) OR the survey can be completed on the LCS FOCUS App.

*Important Note -* All functions related to Parent Portal accts can be handled with this link - <u>Parent Portal Account instructions</u>

- If you do NOT already have a Focus portal account, you will need to register for a Focus Portal account. In order to be able to create an acct and attach your child, you must be listed as a Parent or Guardian with custody rights and your name must be entered EXACTLY as it is on file. If you get an error saying "no matching contact", please <u>contact your child's school</u> to verify your contact info on file is accurate.
- If you forgot your password, <u>DO NOT</u> create another account as it will cause significant problems, reset your password using the link above
- If you have an existing account but need to ADD another child to your existing acct, add an additional child <u>using the link above</u>

### 2. <u>Step Two -</u>

Once logged in you will be presented with Pending Forms for each of your children – <u>all forms MUST be completed before you will be able to view anything</u> else in the portal.

This is a screen shot of a parent with 3 students.

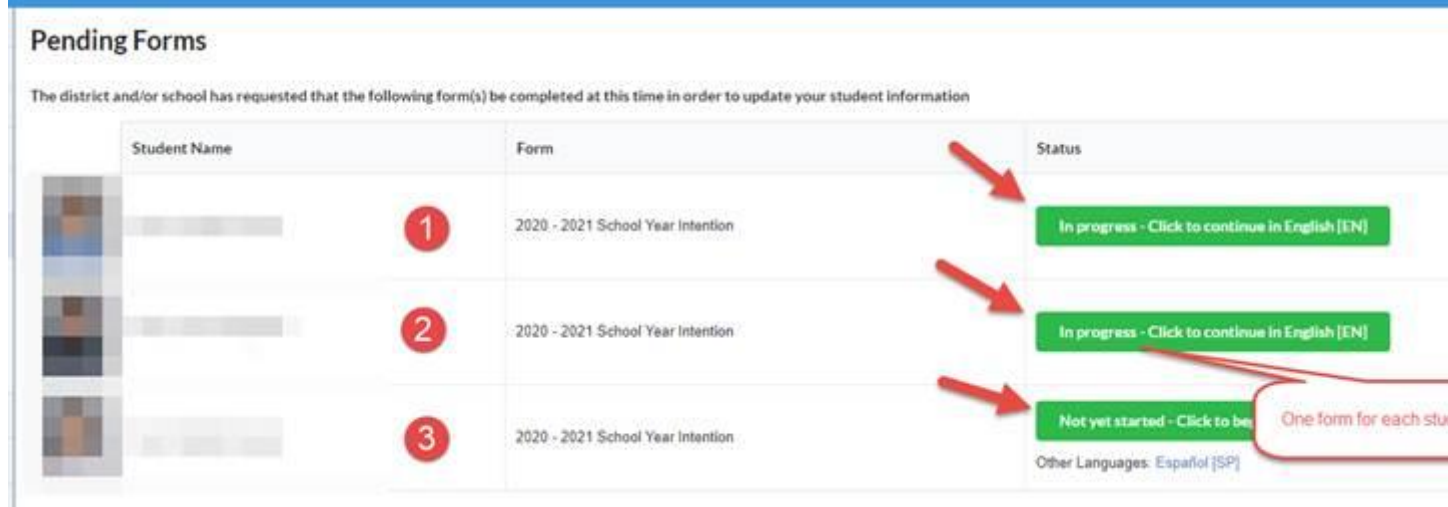

## 3. Step Three -

Click on the green In progress button to access the form – Complete BOTH questions and then press **Submit and Finish**.

#### 4. Step Four -

Repeat completing the form for each additional child.

| <ol> <li>Which schooling option do<br/>you want to commit to for<br/>your student for the first<br/>semester of the 2020/2021<br/>school year?*</li> </ol> | Brick and Mortar/face to face instruction (Traditional) with healt                                                                                                    |
|----------------------------------------------------------------------------------------------------|----------------------------------------------------------------------------------------------------|
|                                                                                                    | Filter                                                                                                    |
|                                                                                                    | N/A                                                                                                    |
|                                                                                                    | Brick and Mortar/face to face instruction (Traditional) with health and safety concerns in coordination with Leon County Health department                                         |
| . Do you have the ability to<br>onnect a laptop wirelessly to                                                                                              | School Based Digital Academy (100% remote learning from home, enrolled in your home-zone school or School Choice assigned school)<br>Leon County Virtual School (Grades 6-12 only) |
| he internet at home?*                                                                                                    |                                                                                                    |